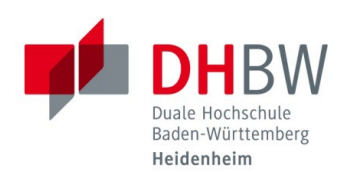

## OUTLOOK WEB APP (OWA)

Stand 09.08.2023

- 1.1 Öffnen Sie einen Internetbrowser Ihrer Wahl (Microsoft Edge, Google Chrome, Firefox, Safari, etc.)
- 1.2 Navigieren Sie auf folgende Internetseite: <u>https://outlook.office.com</u>
- 1.3 Geben Sie Ihre E-Mail-Adresse der DHBW Heidenheim ein und klicken Sie auf "Weiter".

|                                                                                    | Zusammensetzung Ihrer E-Mail-Adresse               |
|------------------------------------------------------------------------------------|----------------------------------------------------|
| Microsoft                                                                          | Studierende:                                       |
| Anmelden                                                                           | han stranger a <b>Ontendent</b> alkkes kaidenkaim. |
| E-Mail, Telefon oder Skype                                                         | <u>benutzername@student.anbw-neidenneim.</u>       |
| Kein Konto? Erstellen Sie jetzt eins!<br>Sie können nicht auf Ihr Konto zugreifen? | Externe Dezierende:                                |
| Zurück Weiter                                                                      | Externe Dozlerende.                                |
|                                                                                    | benutzername@extern.dhbw-heidenheim.de             |

 Geben Sie Ihr Kennwort für die DHBW Heidenheim ein und klicken Sie auf "Anmelden". (Gleiches Kennwort wie für MS-Teams, WLAN oder Moodle)
Bestätigen Sie dann die Multi-Faktor Authentifizierung auf Ihrem mobilen Endgerät.

| PhBW Heidenheim    | <b>DH</b> BW Heidenheim                                                                               |
|--------------------|----------------------------------------------------------------------------------------------------|
| Kennwort eingeben  | Anmeldeanforderung<br>bestätigen                                                                      |
| Kennwort vergessen | Öffnen Sie Ihre Authenticator-App, und geben<br>Sie die angezeigte Nummer ein, um sich<br>anzumelden. |
| Anmelden           | 49                                                                                                    |

1.5 Anschließend werden Sie direkt in Ihr E-Mail-Postfach der DHBW Heidenheim weitergeleitet.